アフィリエイトで稼ぐための本格 MovableType (MT) テンプレート

# はじめにお読みください。

# - テンプレート 42-43 設置の補足説明です。-

[MT4.1x 対応]

(2008 年 8 月 20 日: MT 4.1x 対応) (2008 年 9 月 7 日: MT 4.1x 対応 一部修正)

※ このマニュアルは、MT テンプレート設置マニュアル [CMS-AGENT 全テンプレート共通]の補足説明です。
 設置マニュアルとあわせて読んでいただきますようお願いします。

\_\_\_\_\_

CONTENS

(1)テンプレート設置と運用の流れ
 (2)メインテンプレートの修正(必須)
 (3)トップ画像を表示させたい場合(任意)

# (1) テンプレート設置と運用の流れ

#### ■ 1. テンプレート設置マニュアル

「テンプレート設置マニュアル」に従い、テンプレートの設置をしてください。 本テンプレート(42-43)は、「スタイルキャッチャーを利用した設置方法(1)」 又は「手動による設置方法(2)」が利用できます。 あわせて下記、本テンプレートのみ設定が必要な作業を行ってください。

#### ■ 2.メインテンプレートの修正(必須)

今回のテンプレートでは、メインページ(トップページ)に特定のカテゴリーを 表示させる構造となっています。そのため、メインページ部分において、表示さ せるカテゴリー名の指定を必ず行っていただく必要があります。 (変更しないで再構築した場合、再構築エラーとなり、再構築できません。)

#### ■ 3.トップ画像を表示させたい場合(任意)

トップ画像を入れたい場合はこちらをお読みください。入れない場合は不要です。

# (2) メインテンプレートの修正

今回のテンプレートでは、メインページ(トップページ)に特定のカテゴリーを 表示させる構造となっています。そのため、メインページ部分において、表示さ せるカテゴリー名の指定を必ず行っていただく必要があります。 (変更しないで再構築した場合、再構築エラーとなり、再構築できません。)

以下の方法で、メインテンプレート設置後、メインテンプレートの修正を行って いただきますようお願いします。

#### ■ 手順 1:カテゴリーの作成

まず先に、トップページに表示させたいカテゴリーを作成します。 (今回のテンプレートでは、トップページに最も露出度を高くしたいカテゴリー を表示させるのが効果的です。)

ここでは仮に、「100 三和ファイナンス」というカテゴリーを作成します。 (カテゴリーが決まらない場合は、とりあえず「トップ表示カテゴリー」などの 名前のカテゴリーを仮に作成しておけばよいでしょう。)

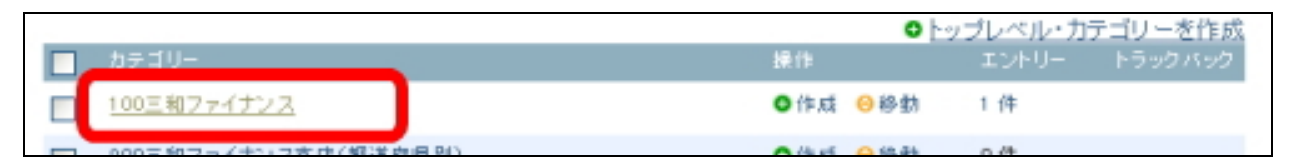

(※ 画像は MT3.3x のカテゴリー作成画面です。 MT4 のものとデザインは異なります。)

### ■ 手順2:再構築を行う前に、メインテンプレートの修正を行います

MTの管理画面より「テンプレートモジュール」の一覧ページを開きます。 メインページのテンプレートを開いていただくと、以下のような箇所があります。 <!--■■■ ↓ すぐ下にある「category="001 任意のカテゴリー名"」の"~"の部 分をトップページに表示させたいカテゴリー名に置き換えて下さい。■■■ --> <MTEntries category="001 任意のカテゴリー名" lastn="1"> <MTEntryCategories><MTIfNonZero tag="MTCategoryDescription"><div class="category-desc"><\$MTCategoryDescription\$></div><MTElse></MTElse></ MTIfNonZero></MTEntryCategories> </MTEntries>

<!--■■■ ↓ すぐ下にある 「category="001 任意のカテゴリー名"」の"~"の部 分をトップページに表示させたいカテゴリー名に置き換えて下さい。■■■ --> <MTEntries category="001 任意のカテゴリー名"> <div class="entry-module"> <h3 class="entry-title"><a href="<\$MTEntryPermalink\$>"><\$MTEntryTitle\$></a></h3>

「001 任意のカテゴリー名」の部分を、先ほど作成したカテゴリー名に置き換えます。

先ほど例として、「100 三和ファイナンス」というカテゴリを作成していますので、 以下のように置き換えます。

<!--■■■ ↓ すぐ下にある 「category="001 任意のカテゴリー名"」の"~"の部 分をトップページに表示させたいカテゴリー名に置き換えて下さい。■■■ --> <MTEntries category="100 **三和ファイナンス**" lastn="1"> <MTEntryCategories><MTIfNonZero tag="MTCategoryDescription"><div class="category-desc"><\$MTCategoryDescription\$></div><MTElse></MTElse></ MTIfNonZero></MTEntryCategories> </MTEntries>

```
<!--■■■ ↓ すぐ下にある「category="001 任意のカテゴリー名"」の"~"の部
分をトップページに表示させたいカテゴリー名に置き換えて下さい。■■■ -->
<MTEntries category="100 三和ファイナンス">
<div class="entry-module">
<h3 class="entry-title"><a
href="<$MTEntryPermalink$>"><$MTEntryTitle$></a></h3>
```

その際、カテゴリー名は一字一句作成したものと同じものにしてください。 半角・全角の違い、余分なスペースなどが入る、などがあると再構築エラーとな ります。間違いのないようコピー&ペーストで置き換えることをおすすめします。

#### ■ 手順3:フッダー(テンプレートモジュール)の修正を行います

MTの管理画面より「モジュールテンプレート」の一覧ページを開きます。 フッダーのテンプレートを開いていただくと、以下のような箇所が最後のほうに あります。

<!--■■■ ↓トップページに表示させたいカテゴリー名(任意の見出しでもOK) に置き換えて下さい。■■■ -->

#### 任意のカテゴリー名

<!--■■■ ↑トップページに表示させたいカテゴリー名(任意の見出しでもOK) に置き換えて下さい。■■■ -->

この「任意のカテゴリー名」という部分には、先ほど作成したカテゴリー名また は、お好きな見出しを入力ください。 ここでは仮に、「オススメ!30日間無利息の三和ファイナンス」といれます。

<!--■■■ ↓トップページに表示させたいカテゴリー名(任意の見出しでも OK) に置き換えて下さい。■■■ -->

#### オススメ! 30日間無利息の三和ファイナンス

<!--■■■ ↑トップページに表示させたいカテゴリー名(任意の見出しでも OK) に置き換えて下さい。■■■ -->

赤線で囲んだ部分に反映されます。

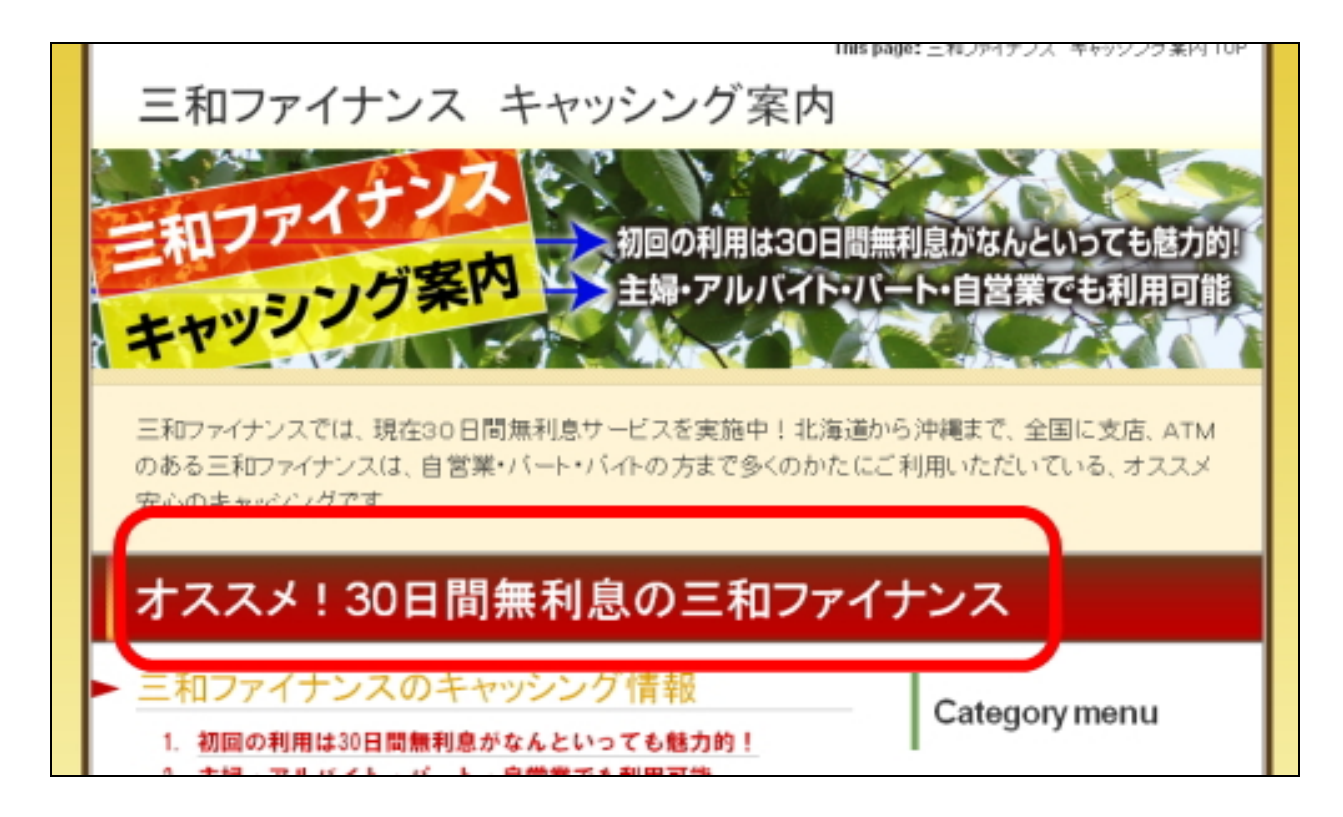

これで、以上、「メインテンプレート」及び「ヘッダーテンプレート」の修正はO Kです。あとは再構築を行ってください。

### 【重要】

<u>メインテンプレートで置き換えたカテゴリー名を今後変更した場合は、必ずメイ</u> <u>ンテンプレートの該当箇所も合わせて変更を行ってください。</u> 変更を行わないと、トップページの再構築が行えなくなります。

また、上記変更を行ってもトップページの再構築ができない場合、カテゴリー名が間違っている可能性が高いです。

半角・全角の違い、余分なスペースが入っていないかなと、今一度確認してみて ください。手入力ですと間違いの原因となりますので、コピー&ペーストで置き 換えることをおすすめします。

## (3)トップ画像の表示方法

今回のテンプレートのトップ画像を利用する場合は、以下の方法で行ってください。(トップ画像を使わない場合は、以下行っていただく必要はありません。) 今回のテンプレートでトップ画像を使う場合、各テンプレート内に直接画像表示のタグを入れていただく必要があります。

#### ■ 手順1:トップ画像(back-title.jpg)をアップロードする

まずトップ画像を用意してください。本テンプレートでは、画像サイズは、幅 800 ピクセルが最も違和感なく当てはまります。 画像のファイル名は、 back-title.jpg にします。

次に、用意した画像を FTP ソフトを使ってアップロードしていきます。

アップロードする場所は、ブログトップページ直下に「image」フォルダを作成し、 画像ファイルを入れてください。

例えばブログのトップ URL が、 http://www.aaa.com/blog/ の場合は、「blog」というフォルダをダブルクリックで開いてください。 開いた後、「image」という名前のフォルダを作成してください(カギカッコ不要)。 そこに、画像ファイルをアップロード(転送)します。

例えばブログのトップ URL が、 http://www.bbb.com/ の場合は、ドメイン直下に「image」という名前のフォルダを作成し、そこに画 像ファイルをアップロード(転送)します。

### ■ 手順 2: テンプレートを編集してトップ画像の表示を有効にする

MTの管理画面より「テンプレートモジュール」の一覧ページを開きます。 ヘッダーのテンプレートを開いていただくと、以下のような箇所があります。 <!-- ■■■インデックスページのタイトル画像ここから■■■ --> <!-- 画像を表示させる場合はこの1行を削除 <div id="banner"><a href="<\$MTBlogURL\$>"><img src="<\$MTBlogURL\$>image/back-title.jpg" alt="<\$MTBlogName remove\_html="1"\$>・タイトル" border="0" /></a></div> 画像を表示させる場合はこの1行を削除 --> <!-- ■■■インデックスページのタイトル画像ここまで■■■ -->

まず、コメントタグ(「<!-- 画像を表示させる場合はこの1行を削除」と「画像 を表示させる場合はこの1行を削除 -->」の行)を削除してください。 削除したら、テンプレートの保存・再構築を行ってください。 これで先ほどアップロードした画像が表示されます。

ちなみにこのコメントタグで囲まれている部分は、タグとしては判断されません。 解除してやることで画像表示のためのタグとして認識されます。(コメントアウト といいます。)

同様の手順で「カテゴリーページ」「エントリーページ」など、メインページ以外 に画像を表示させたい場合は、上記と同様の手順で行うことができます。

<!-- ロロロエントリーページのタイトル画像ここからロロロ -->

<!-- 画像を表示させる場合はこの1行を削除

<div id="banner"><a href="<\$MTBlogURL\$>"><img</pre>

src="<\$MTBlogURL\$>image/back-title.jpg" alt="<\$MTBlogName</pre>

remove html="1"\$>・タイトル" border="0" /></a></div>

画像を表示させる場合はこの1行を削除 -->

<!-- ロロロエントリーページのタイトル画像ここまでロロロ -->

<!-- マママカテゴリーページのタイトル画像ここからマママ --> <!-- 画像を表示させる場合はこの1行を削除 <div id="banner"><a href="<\$MTBlogURL\$>"><img src="<\$MTBlogURL\$>image/back-title.jpg" alt="<\$MTBlogName remove\_html="1"\$>・タイトル" border="0" /></a></div> 画像を表示させる場合はこの1行を削除 --> <!-- マママカテゴリーページのタイトル画像ここまでマママ --> 今回のテンプレートは、このようにテンプレートごとに画像パスを入れる構造と なっていますので、トップ、カテゴリー、エントリーと画像を変更させたり、ま た画像を表示させないようにすることが可能です(上級者向け)。

※ このマニュアルは、MT テンプレート設置マニュアル [CMS-AGENT 全テンプレート共通]の補足説明です。
 設置マニュアルとあわせて読んでいただきますようお願いします。

CMSーAGENT (アフィリエイトで稼ぐための本格 MT テンプレート) HP:<u>http://www.cmsagent.net/mt-affiliate/</u>